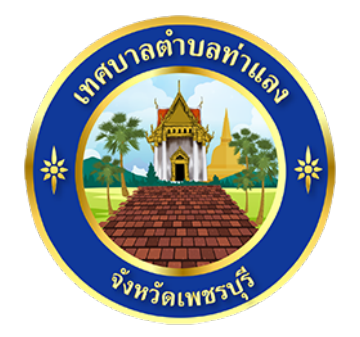

# วิธีทารใช้งาน

# ระบบทารให้บริทารผ่านซ่องทางออนไลน์

E-Service

สำนักปลัด เทศบาลตำบลท่าแลง อำเภอท่ายาง จังหวัดเพชรบุรี

### วิธีการใช้งานระบบ E – Service

### ขั้นตอบลทารเข้าสู่ระบบ

1. เข้าสู่เว็ปไซต์เทศบาลตำบลท่าแลง <u>www.thalang.go.th</u>

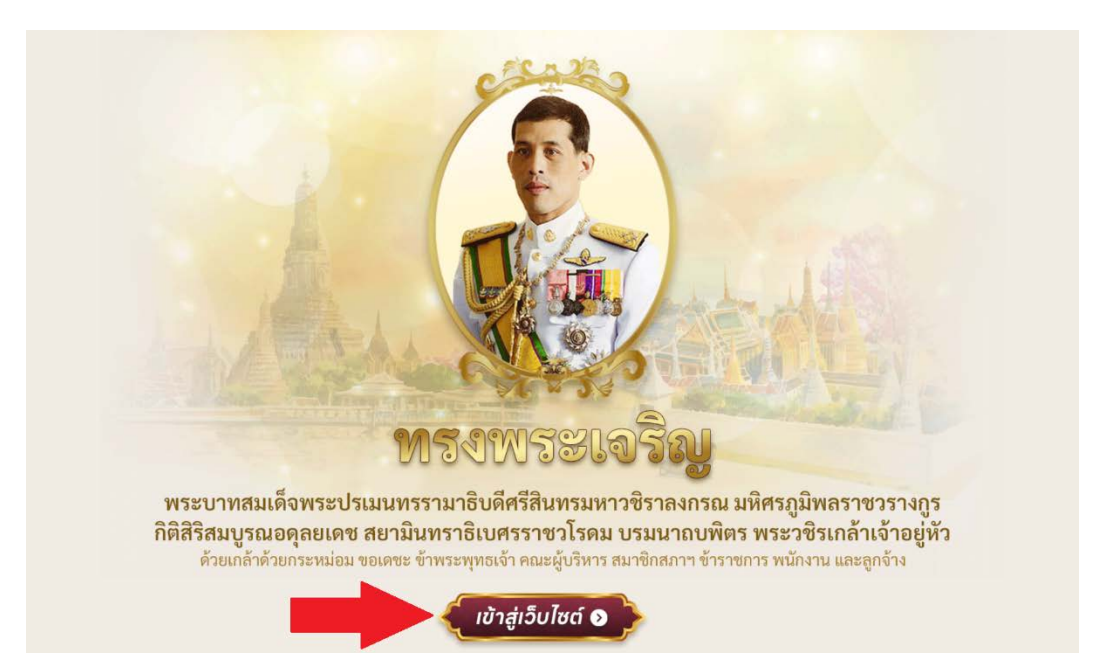

2. เลือกเมนู "E – Service" ตามภาพ

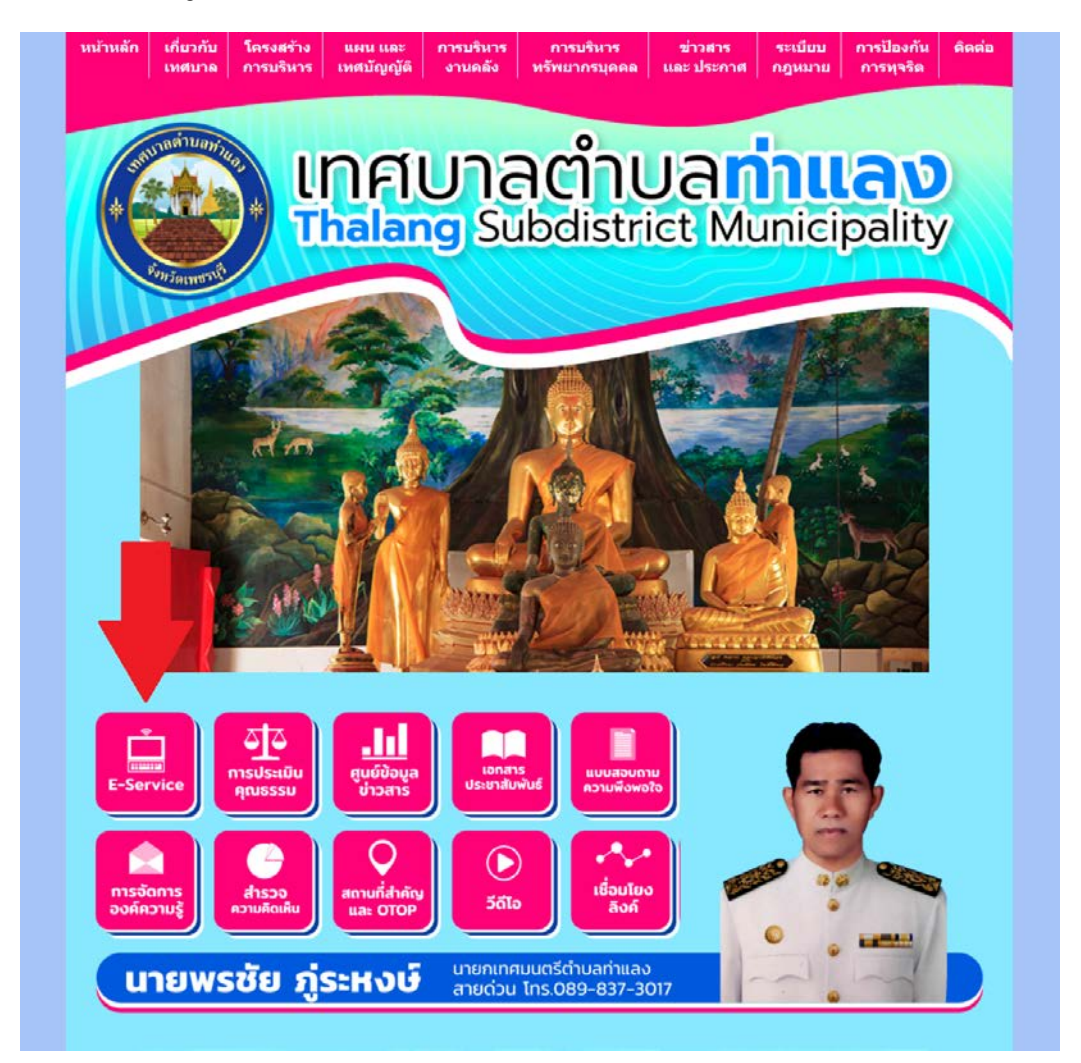

## 3. เลือทเมนู "ยื่นแบบฟอร์มออนไลน์"

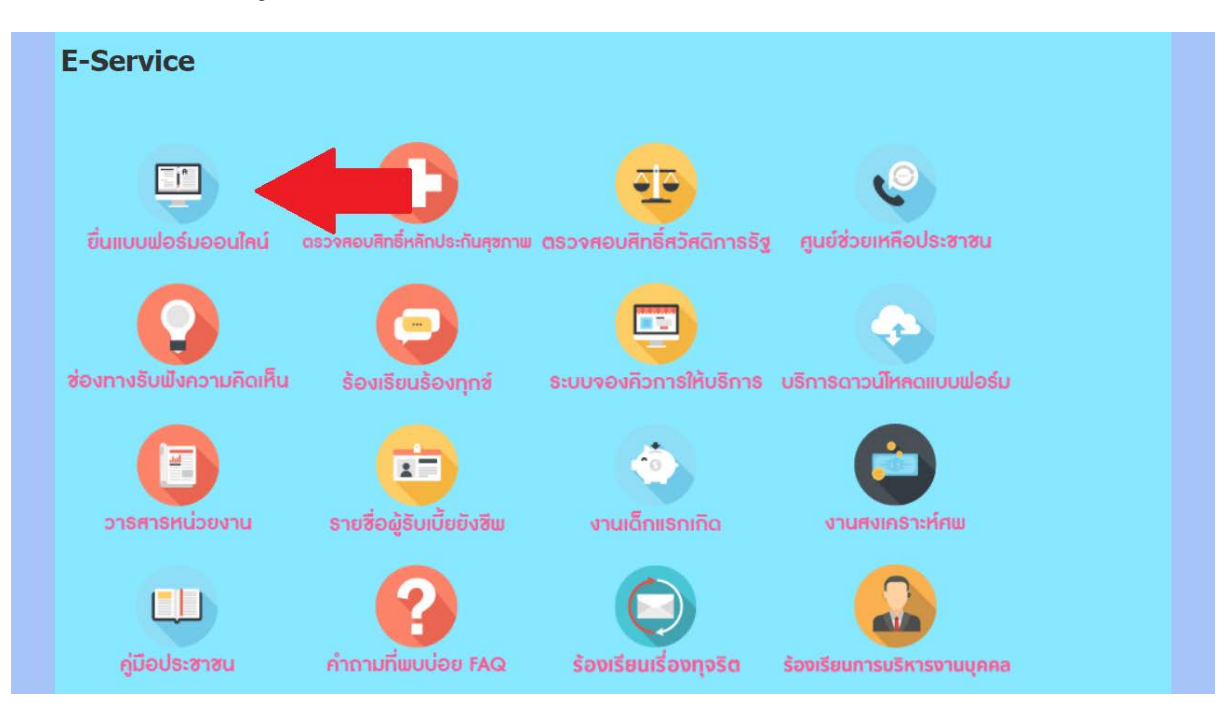

### 4. เลือทบริการออนไลน์ที่ต้องการ

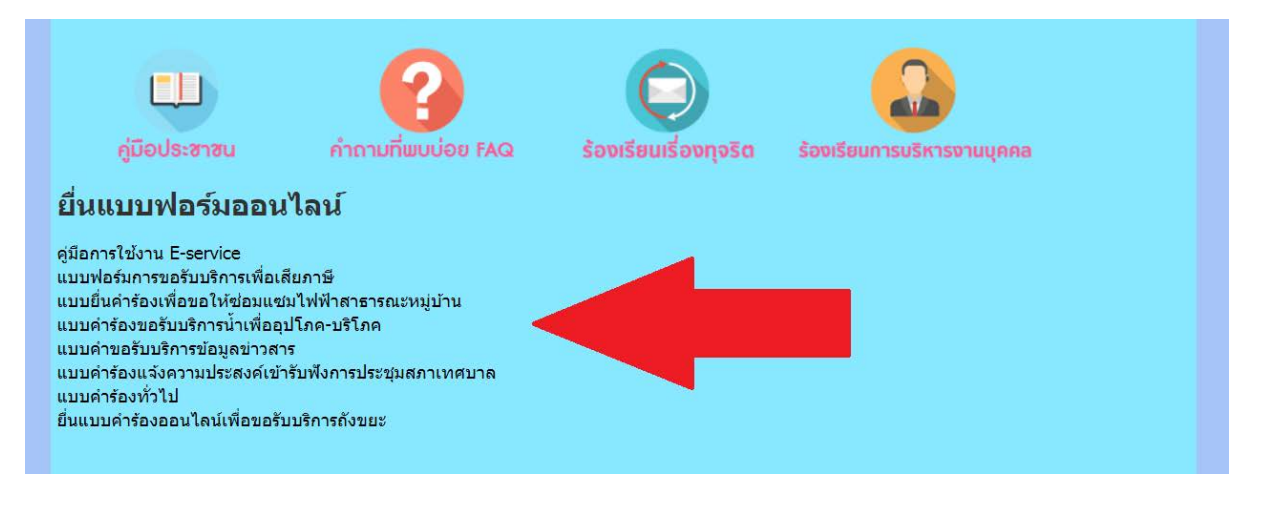

## 5. ทรอทข้อมูลในแบบคำร้องให้ครบถ้วน

| แบบคำร้องทั่วไปของเทศบาลตำบลท่าแลง<br>จังหวัดเพชรบุรี<br>เรียน นายกเทศมนตรีตำบลท่าแลง | 3 |
|---------------------------------------------------------------------------------------|---|
| korn.inde@gmail.com สลับบัญชี<br>โอ๊ ไม่ใช้ร่วมกัน                                    | Ø |
| * ระบุว่าเป็นคำถามที่จำเป็น                                                           |   |
| วันที่ยื่นคำร้อง *<br><sub>วันที่</sub><br>วว/ดด/ปปปป □                               |   |
| ชื่อ-สกุล *<br>คำคอบของคณ                                                             |   |
|                                                                                       |   |
| เลขบัตรประจำตัวประชาชน (13 หลัก) *                                                    |   |
| คำตอบของคุณ                                                                           |   |

# 6. ตรวจสอบข้อมูลแล้วคลิทที่ "ส่ง"

| รายละเอียดที่ขอรับบริการจากเทศบาล                        | ลตำบลท่าแลง *                                                          |
|----------------------------------------------------------|------------------------------------------------------------------------|
| คำตอบของคุณ                                              |                                                                        |
| riv                                                      | ล้างแบบฟอร์ม                                                           |
| ห้ามส่งรหัสผ่านใน Google ฟอร์ม                           |                                                                        |
| เนื้อหานี้มิได้ถูกสร้างขึ้นหรือรับรองโดย Google <u>ร</u> | <u>ายงานการละเมิด - ข้อกำหนดในการให้บริการ - นโยบายความเป็นส่วนตัว</u> |
| G                                                        | Socale Wash                                                            |